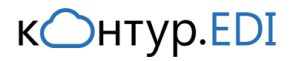

ЗАО «ПФ «СКБ Контур»

# Права в УФ

Рекомендации по настройке прав пользователей для работы в управляемых формах.

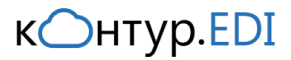

### Введение

## ?

#### Объекты конфигурации

Контур.EDI – это набор регистров и справочников с уникальными наименованиями, которые добавляются в конфигурацию. Для работы с модулем **Контур.EDI** необходимо добавить пользователя с определённым набором прав.

После добавления объектов **Контур.EDI** в дереве конфигурации появляется роль **КонтурEDI\_Пользователь**, которая включает в себя права на добавленные справочники и реги-

В рекомендациях будет показан процесс добавления и настройки нового пользователя на релизе конфигурации УТ 11.1.9.55.

План действий:

стры сведений.

1)

- 2) Добавить пользователя.
- 3) Добавить и настроить профиль групп.
- 4) Добавить группу пользователей.
- 5) Проверить в конфигураторе.

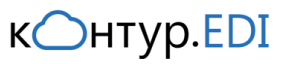

### Добавление пользователя

1. Перейдите на вкладку Администрирование и нажмите Настройки пользователей и прав.

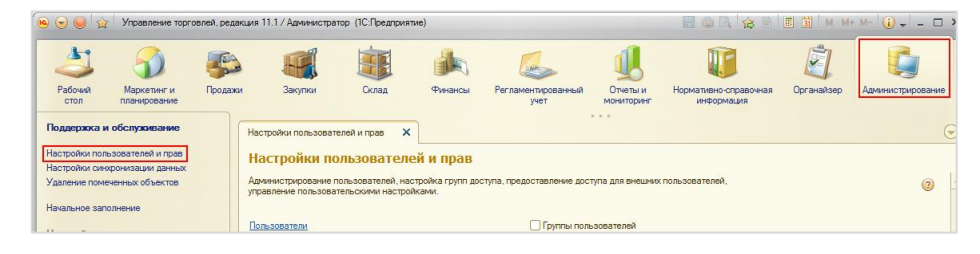

2. Нажмите на ссылку Пользователи и перейдите на список пользователей.

| Настройки пользователей и прав 🗙 Пользователи 🗙                                                             |                                               |
|----------------------------------------------------------------------------------------------------|-----------------------------------------------|
| Настройки пользователей и прав                                                                              |                                               |
| Администрирование пользователей, настройка групп доступа, пред<br>управление пользовательскими настройками. | оставление доступа для внешних пользователей, |
| Пользователи                                                                                                | 🗌 Группы пользователей                        |
| Ведение списка пользователей, которые работают с программой.                                                | Объединение пользователей в группы.           |
| Группы доступа                                                                                              | Профили групп доступа                         |
| Групповая настройка прав доступа.                                                                           | Шаблоны настроек прав доступа пользователей.  |

## 3. Создайте нового пользователя.

Параметры укажите как на изображении.

| Настройки пользователей и прав 🗙 Пользователи | × |
|-----------------------------------------------|---|
| Пользователи<br>Создать 🛃 🖉 🙁 🔍 Найти 🍇       |   |
| 💄 Администратор                               |   |

#### Параметры:

| Настройки пользователей и пр | рав 🗙 Пользователи 🗙 Пользователь (создание) * 🗙  |  |
|------------------------------|---------------------------------------------------|--|
| Пользователь (созда          | Пользователь (создание) *                         |  |
| Перейти                      | Записать и закрыть                                |  |
| Права доступа                | Полное имя: Пользователь EDI                      |  |
| См. также                    | Физическое лицо:                                  |  |
| Настройки                    | Подразделение:                                    |  |
|                              | Недействителен (?)                                |  |
|                              | 🖼 Вход в программу разрешен                       |  |
|                              | Главное Адреса, телефоны Комментарий              |  |
|                              | Имя (для входа): ПользовательЕ                    |  |
|                              | <ul> <li>Аутентификация 1С:Предприятия</li> </ul> |  |
|                              | Пароль:                                           |  |
|                              | Подтверждение пароля:                             |  |
|                              | Показывать в списке выбора                        |  |
|                              | Пользователю запрещено изменять пароль            |  |
|                              | Aутентификация по протоколу OpenID                |  |
|                              | Аутентификация операционной системы               |  |
|                              | Пользователь:                                     |  |

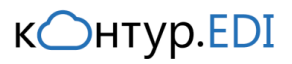

## Добавление профиля групп пользователей

1. Нажмите на ссылку Профили групп доступа и перейдите на список профилей.

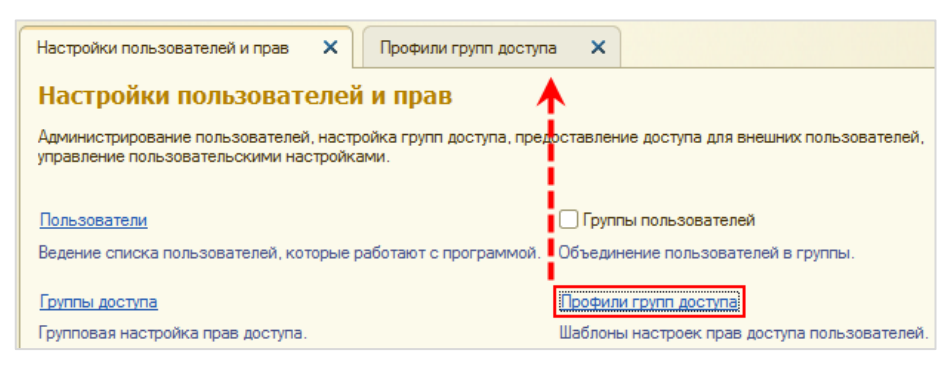

## 2. Создайте профиль групп.

Достаточно выбрать роли, указанные <u>на изоб-</u> <u>ражении</u>.

Обязательно выберите роль Пользователь (Контур EDI).

| Настройки пользователей и прав 🗙 Профили групп доступа | × |  |
|--------------------------------------------------------|---|--|
| Профили групп доступа                                  |   |  |
| Показать: Все профили (?)                              |   |  |
| 😳 Создать 📴 🔂 🖉 🙁 🔍 Найти                              |   |  |
| 🗄 📑 Администрирование и НСИ                            |   |  |
| 🕀 📄 Закупки и запасы                                   |   |  |

#### Параметры:

| Разрешенные действия (роли) Комментарий                          |  |  |
|------------------------------------------------------------------|--|--|
| По подсистемам                                                   |  |  |
| 🗹 📍 Базовые права                                                |  |  |
| 🕑 🚏 Базовые права УТ                                             |  |  |
| 🕑 📍 Добавление изменение заказов клиентов                        |  |  |
| 🕑 📍 Добавление изменение реализаций товаров услуг                |  |  |
| 🕑 🚏 Запуск толстого клиента                                      |  |  |
| 🕑 🚏 Запуск тонкого клиента                                       |  |  |
| 🕑 📍 Интерактивное открытие внешних отчетов и обработок           |  |  |
| 🕑 🚏 Пользователь (Контур EDI)                                    |  |  |
| 🕑 🚏 Чтение базовой нормативно-справочной информации              |  |  |
| 🕑 🚏 Чтение договоров контрагентов                                |  |  |
| 🗹 📍 Чтение заказов клиентов заявок на возврат товаров от клиента |  |  |
| 🕑 📍 Чтение информации по номенклатуре                            |  |  |
| 🕑 🚏 Чтение информации по партнерам                               |  |  |
| 🕑 📍 Чтение касс получателей                                      |  |  |
| 🕑 🚏 Чтение нормативно справочной информации                      |  |  |
| 🕑 🚏 Чтение организаций и банковских счетов организаций           |  |  |
| 🕑 📍 Чтение остатков доступных товаров                            |  |  |
| 🕑 📍 Чтение остатков товаров на складах                           |  |  |
| Чтение соглашений с клиентами                                    |  |  |
| Чтение состояний отгрузки                                        |  |  |
|                                                                  |  |  |

Способ борьбы с ошибкой «Ошибка при выполнении функции ОбщегоНазначаения.ИдентификаторОбъектаМетаданных()» описан в разделе <u>Особенности</u>

<u>настройки</u>.

 $\mathbf{e}$ 

Ошибка при выполнении функции ОбщегоНазначения.ИдентификаторОбъектаМетаданных().

Для объекта метаданных "Роль.КонтурEDI\_Пользователь" не найден идентификатор

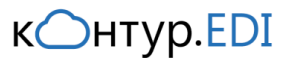

## Добавление группы пользователей

1. Нажмите на ссылку Группы доступа и перейдите на список групп.

| Настройки пользователей и прав 🗙 Группы доступа 🗙                                                           |                                                                      |
|----------------------------------------------------------------------------------------------------|----------------------------------------------------------------------|
| Настройки пользователей Ларав                                                                               |                                                                      |
| Администрирование пользователей, настройка групп доступа, пред<br>управление пользовательскими настройками. | оставление доступа для внешних пользователей,                        |
| Пользователи                                                                                                | 🗌 Группы пользователей                                               |
| Ведение списка пользователей, которые работают с программой.                                                | Объединение пользователей в группы.                                  |
| Группы доступа<br>Групповая настройка прав доступа                                                          | Профили групп доступа<br>Шаблоны настроек прав доступа пользователей |
| i pji noboli nabipolika npab goorjina.                                                                      |                                                                      |

2. Создайте группу с указанными параметрами.

| Группы доступа              |  |  |
|-----------------------------|--|--|
|                             |  |  |
| 🔁 Создать 📴 🛃 🖉 🙁 🔍 Найти 🔌 |  |  |
| Наименование                |  |  |
| 🔫 Администраторы            |  |  |

#### Параметры:

| Настройки пользователей и прав | Х Группы доступа | Х Группа доступа (создание) Х |
|--------------------------------|------------------|-------------------------------|
| Группа доступа (создание)      |                  |                               |
| Записать и закрыть             |                  |                               |
| Наименование: Группа Контур    |                  |                               |
| Группа (папка):                |                  |                               |
| Профиль: Профиль Контур        |                  |                               |
| Участники Описание             |                  |                               |
| Подобрать 🕀 Добавить 🔗         | 🗙 🚖 🗣            |                               |
| 🤰 Пользователь EDI             |                  |                               |
|                                |                  |                               |

### Особенности настройки

#### Ошибка при выполнении функции ОбщегоНазаначения.ИдентификаторОбъектаМетаданных()

Если пользователь не обладает полными правами, то при сохранения профиля групп доступа появляется ошибка.

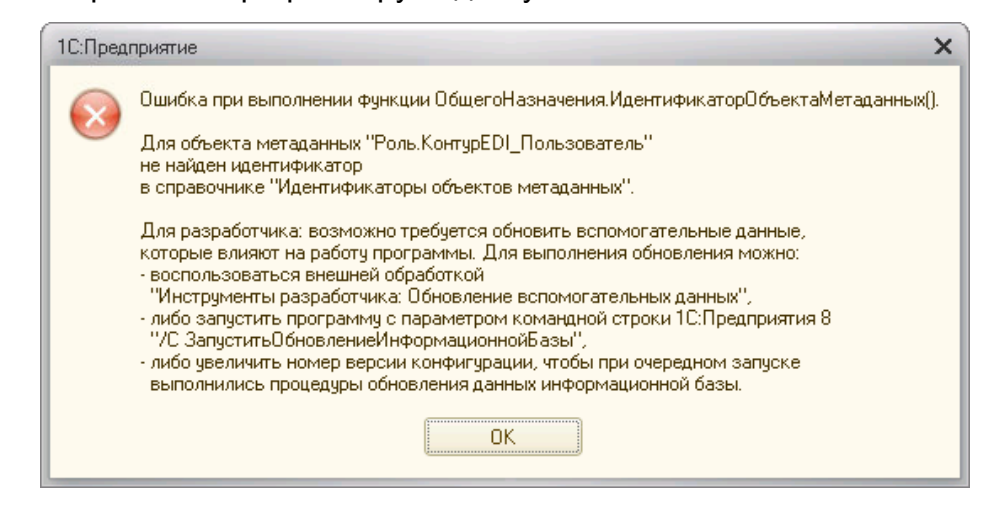

#### Что делать?

Запустить 1С под администратором с параметром командной строки /С Запустить Обновление Информационной Базы.

В этот момент другие пользователи не должны работать с базой.

#### Как делать?

платформы.

Автоматический batфайл.

Если конфигурация обновлялась модулем 4.2.008 и новее, то в директории, где расположен файл обновления, сохранился bat-файл. После его запуска 1С сама откроется с необходимым параметром.

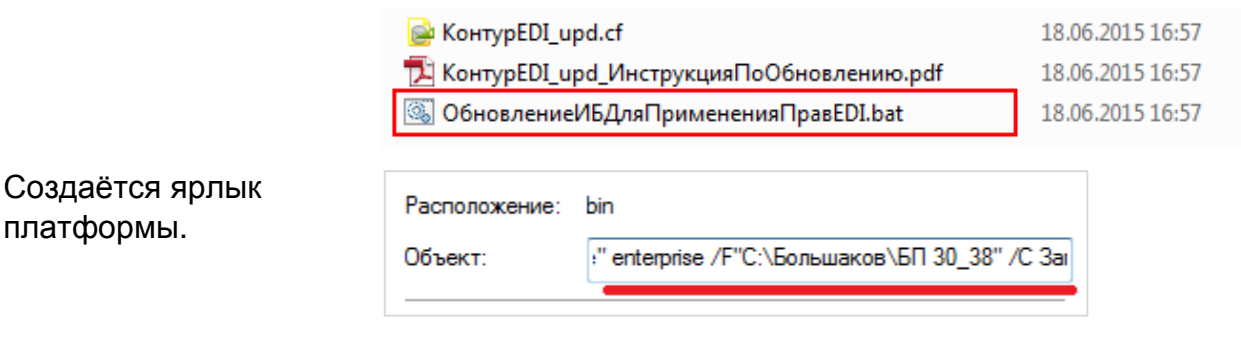

В поле Объект дописывается строка:

enterprise <что за база> /С ЗапуститьОбновлениеИнформационнойБазы

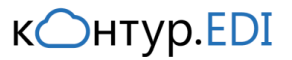

Для файловой БД:

<что за база> — /F"<путь до каталога где лежит база>"

Для серверной:

<что за база> — /S<Имя компьютера, работающего сервером приложений>\<Ссылочное имя информационной базы, известное в рамках сервера 1С:Предприятия>

Ручной bat-файл. Кодировка: кириллица ОЕМ 866.

"<mark><путь до платформы></mark>" enterprise /F"<mark><путь до каталога где</mark> <mark>лежит база></mark>" /C ЗапуститьОбновлениеИнформационной-Базы

Пример:

"C:\Program Files (x86)\1cv8\8.3.5.1443\bin\1cv8.exe" enterprise /F"C:\каталог1\БП 30\_38" /С ЗапуститьОбновление-ИнформационнойБазы

#### Роль не назначается пользователю в конфигураторе

Иногда, при добавлении в профиль группы доступа нестандартную роль, эта роль не назначается пользователю информационной базы.

#### Что делать?

Откройте в конфигураторе пользователя, который будет работать с модулем, и проверьте наличие роли Пользователь (Контур EDI).

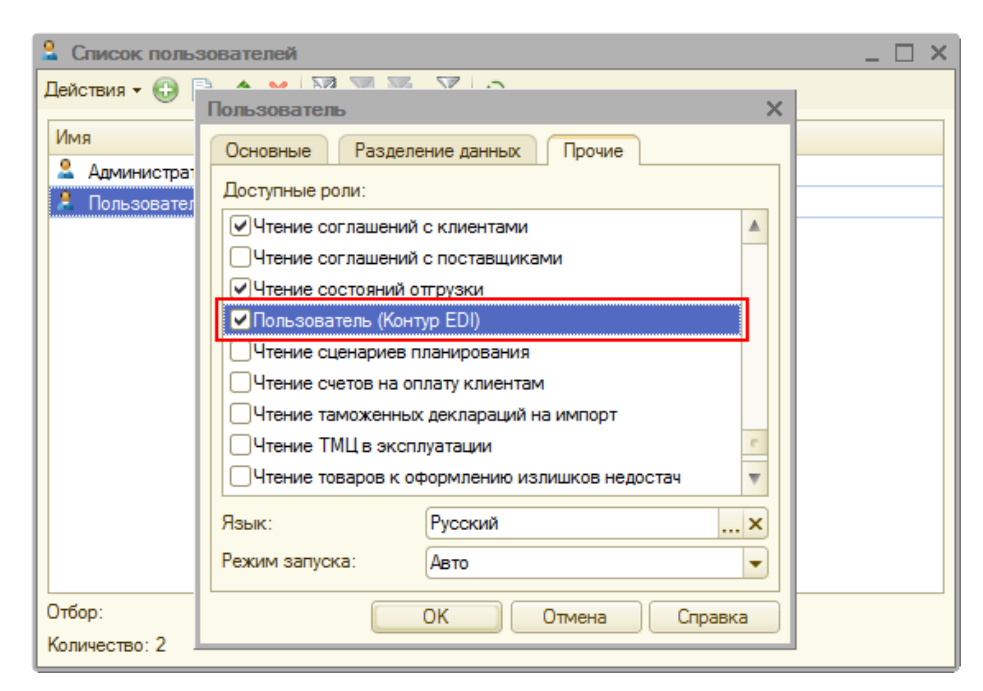